1."<mark>設定</mark>"アプリをタップ

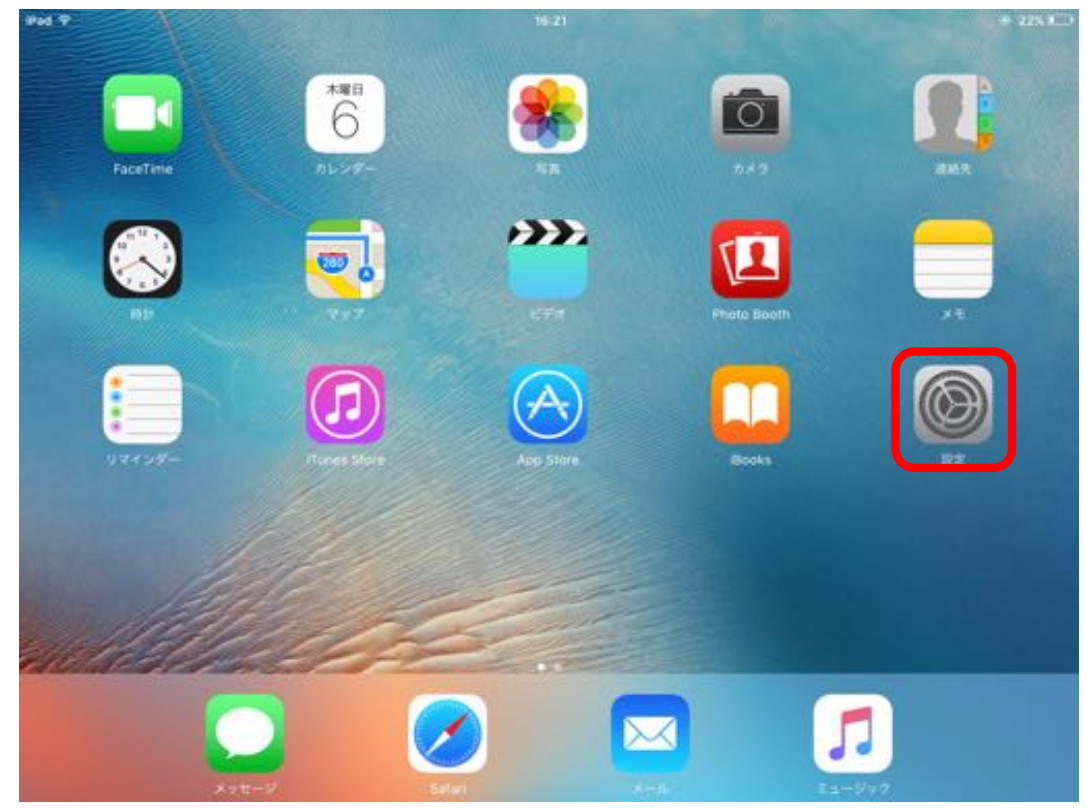

2-1.左側メニューをスクロールし、"メール/連絡先/カレンダー"をタップ 2-2."メール/連絡先/カレンダー"メニューから"アカウントを追加"をタップ

| Pad P                                        | 16:21       | @ 22% ID   |
|----------------------------------------------|-------------|------------|
| 設定                                           | メール/連絡先/カ   | レンダー       |
| <b>・</b> ・・・・・・・・・・・・・・・・・・・・・・・・・・・・・・・・・・・ | 7//925      |            |
| A 123-F                                      | アカウントを追加    | >          |
| パッテリー                                        | -           |            |
| 1ライバシー                                       | データの取得方法    | 7791 )     |
|                                              | 5-70        |            |
| iCloud                                       | プレビュー       | 2行 >       |
| S iTunes & App Store 2                       | TO/CCラベルを表示 | $\bigcirc$ |
|                                              | スワイブオブション   | >          |
| 🧰 メール/遠島先/カレンダー                              | フラグのスタイル    | カラー >      |
|                                              | 削除前に確認      | 0          |
| リマインダー                                       | 画像を読み込む     |            |
| ◯ メッセージ                                      | スレッドにまとめる   |            |
| FaceTime                                     |             |            |
| <b>२</b> ७७                                  | 常にBccに自分を追加 | $\bigcirc$ |
| 🧭 Safari                                     | アドレスをマーク    | 37.)       |
|                                              |             |            |

## 3.アカウントの種類から"その他"をタップ

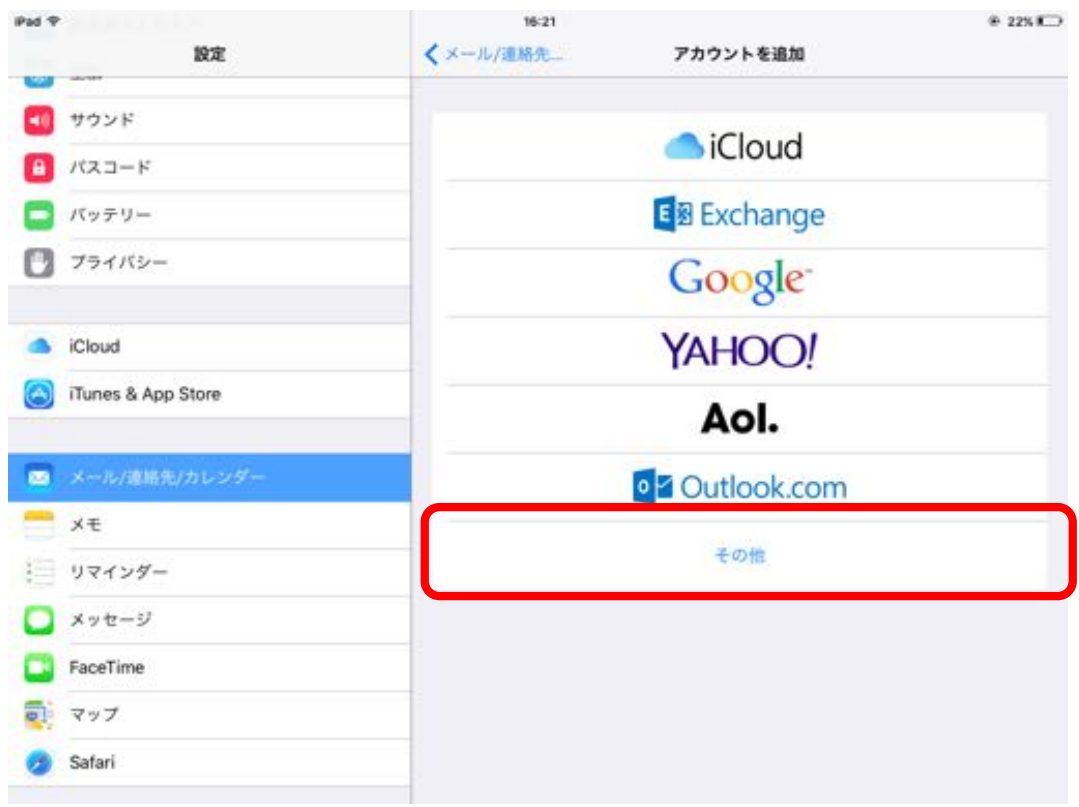

## 4."**メールアカウントを追加**"をタップ

| Pad P              | 16:21                   | @ 22% C |
|--------------------|-------------------------|---------|
| 設定                 | くアカウントを追加 その他           |         |
| • サウンド             |                         |         |
| A 1723-F           | メールアカウントを追加             | ×       |
| こ パッテリー            | 2007                    |         |
| 🕑 プライバシー           | LDAPアカウントを追加            | 2       |
|                    | CardDAVアカウントを追加         | >       |
| iCloud             | - and -                 |         |
| iTunes & App Store | カレンダー<br>CalDAVアカウントを追加 |         |
| 🔯 メール/遠端先/カレンダー    | 照会するカレンダーを追加            | 2       |
| 📇 Xŧ               | 71-4                    |         |
| リマインダー             | OS X Serverアカウントを追加     | >       |
| ◯ メッセージ            |                         |         |
| FaceTime           |                         |         |
| <b>्</b> । २७७     |                         |         |
| 🧭 Safari           |                         |         |

## 5."名前"、"メール"、"パスワード"を入力し"次へ"をタップ

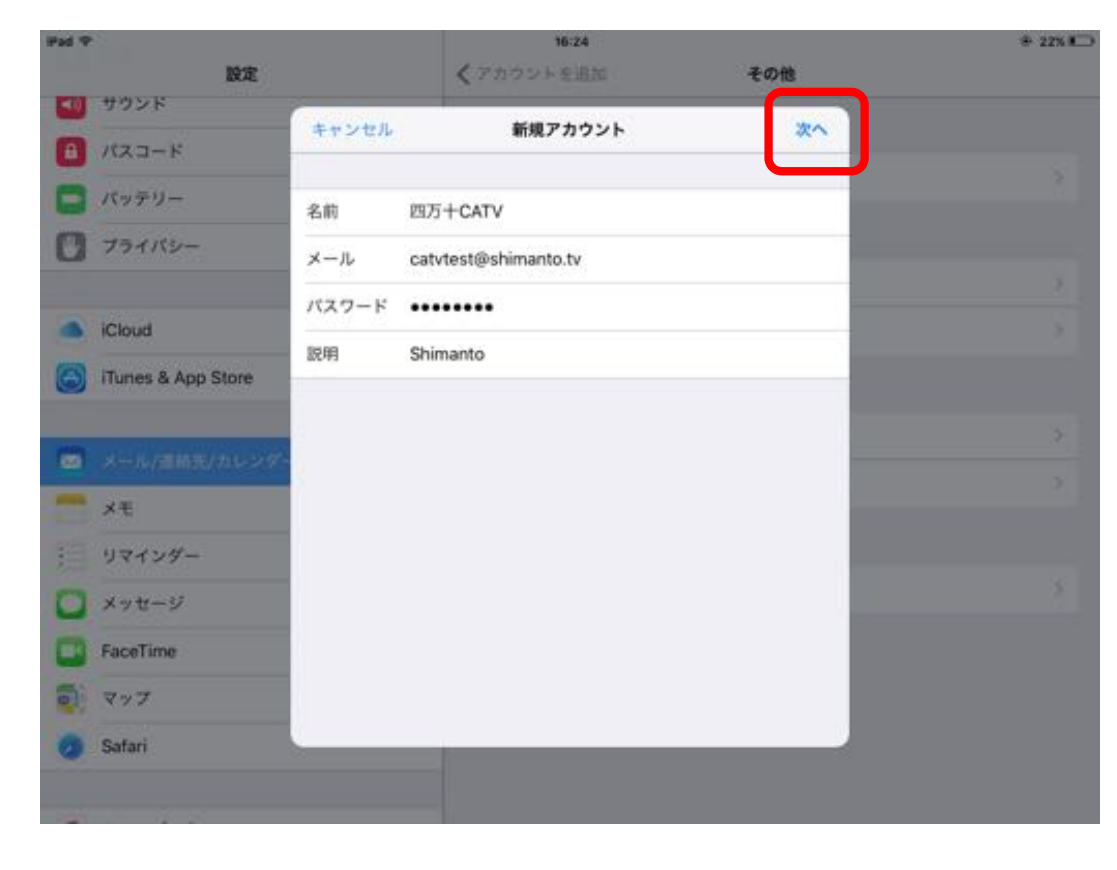

5-1."<mark>名前</mark>"には相手に表 示される名前となりま す。

5-2."**メール**"には "**※※※@shimanto.tv**" のメールアドレスを入力

5-3."パスワード"はイン ターネットサービス登録 完了通知書に記載されて いる初期パスワードを入 力

## 6.アカウントの種類から"POP"をタップ

| Fad P |                    |          | 16:25                |     |      | @ 21% ICD |
|-------|--------------------|----------|----------------------|-----|------|-----------|
|       | 設定                 |          | < アカウントを追加           | ŧ   | の他   |           |
| 50    | サウンド               | (        |                      |     |      |           |
| 0     | パスコード              | キャンセル    | 新規アガウント              | 3   | 1817 |           |
| 8     | パッテリー              |          | IMAP                 | POP |      |           |
| 0     | プライバシー             |          |                      |     |      |           |
|       |                    | 名前       | 四万十CATV              |     |      |           |
|       | iCloud             | メール      | catvtest@shimanto.tv |     |      |           |
| 6     | iTunes & App Store | 脱明       | Shimanto             |     |      |           |
| 60    | メール/言語表/カレンダー      | 党団メールヤーバ |                      |     | _    |           |
| -     | ×ŧ                 | ホスト名     | pop.shimanto.tv      |     |      |           |
| -     | リマインダー             | ユーザ名     | catvtest             |     |      |           |
| 0     | メッセージ              | パスワード    | •••••                |     |      |           |
|       | FaceTime           | 派派メールワーバ |                      |     |      |           |
| -     | マップ                | ホスト名     | smtp.shimanto.tv     |     |      |           |
| 0     | Safari             | ユーザタ     | catvtest             |     |      |           |
|       |                    |          |                      |     |      |           |
| -     | 1. 16 2.           |          |                      |     |      |           |

7-1."受信メールサーバ"、"送信メールサーバ"情報を入力し"保存"をタップ 7-2."保存"をタップするとアカウントの検証開始

※入力内容に間違いがある場合は、入力不備項目を再入力してください。

| Had P              |            | 16:25                |     | @ 21% #D | 7-1 受信メールサーバ情      |
|--------------------|------------|----------------------|-----|----------|--------------------|
|                    | 設定         | < アカウントを追加           | その他 |          |                    |
|                    | キャンセル      | 新規アカウント              | 保存  |          | 較                  |
| 1723-F             |            |                      |     |          | ホスト名:              |
| C パッテリー            | 名前         | 四万十CATV              |     |          | "non shimanto ty"  |
| 1 フライバシー           | メール        | catvtest@shimanto.tv |     |          |                    |
|                    | 說明         | Shimanto             |     | 2.       | ユーザ名:              |
| iCloud             |            |                      |     | ×        | "メールアカウント"         |
| (C) iTunes & App S | tore track | non chimanta tu      | _   |          | パスワード:             |
|                    |            | pop.snmanto.tv       |     |          | "初期パスワード"          |
| - X-16/28450/      | ユーザ名       | catvtest             |     | 2        |                    |
|                    | バスワード      |                      |     | ×        | 7-2.送信サーバ情報        |
|                    | 384-24-0   | e:                   |     |          | ホスト名:              |
| := 04129-          | ホスト名       | smtp.shimanto.tv     |     | *        | "smtp.shimanto.tv" |
|                    | ユーザネ       | catvtest             |     |          | 。<br>っ +ギタ ・       |
| FaceTime           |            |                      |     |          | ユーリ名・              |
| 🟹 <b>२</b> ७७      | 7,29-1     | •••••                |     |          | "メールアカウント"         |
| 🧑 Safari           |            |                      |     |          | パスワード:             |
| -                  |            |                      |     |          | "初期パスワード"          |

※"メールアカウント"はメールアドレスの@(アットマーク)より左側

※"初期パスワード"はインターネットサービス登録完了通知書に記載されている初期パスワード